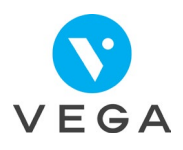

## Débloquer ou changer le code de ma CPS

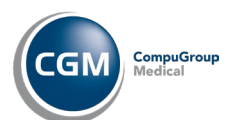

## **Carte CPS bloquée**

1

- Saisie du code erroné 3 fois de suite
- Pression sur les touches involontaire

## **Changement de code porteur**

3

- Cliquer sur
- Gestion carte Services CPS Changer carte Changer Code

Débloquer Code

• Taper l'ancien code

**Changer Code** 

- Saisie X2 du nouveau code
- Cliquer sur
- pour fermer

## Pour débloquer la CPS

2

- Brancher le lecteur à l'ordinateur
- Munissez-vous du code de déblocage
- Si besoin contacter ASIP Santé au 0 825 85 2000
- Lancer l'application CPS-Gestion

**Cliquer** sur CPS-GESTION - Version 06.08 Gestion carte Services CPS G Changer carte Débloguer Code Ouitter

- Saisie du code de déblocage
- Puis saisie X2 du code porteur